## मिथिला नगरपालिका नगर कार्यपालिकाको कार्यालय ढल्केवर, धनुषा मधेश, प्रवेश, नेपाल (शिक्षा, युब, जेषा जिल्लकुद्र शाखा)

प.सं:-२०८०/०८१

च.नंः- ३४

कायगातिकार्या कार्य किल्केवर, धनुषा मधेश प्रदेश, नेपाल २०७३

मितिः २०८०/११/२२ ने.सं.११४४ सिल्लागा,१०

श्री सम्पुर्ण कक्षा ८ संचालित सामुदायिक/संस्थागत बिद्यालयहरू, मिथिला नगरपालिका,धनुषा ।

विषय : कक्षा ८ को आन्तरिक मूल्यांकन प्राप्तांक सम्बन्धमा

उपरोक्त सम्बन्धमा यस नगरपालिका भित्र कक्षा ८ संचालित सम्पूर्ण समुदायिक तथा संस्थागत विद्यालयहरुले शौक्षिक सत्र २०८० को आन्तरिक मूल्यांकनको प्राप्तांक तपसिलको प्रत्रिया अनुसार EMIS मा Upload गरि निम्नानुसारको ढाचामा Hard copy मिति २०८०१९१० गते भित्र बुफाउन हुन अनुरोध छ ।

## EMIS मा आन्तरिक मूल्यांकन प्राप्तांक Upload गर्ने तरिका

- 1 www.emis.cehrd.gov.np मा गई Login गर्ने
- 2 User Name मा आफनो विद्यालयको emis code र password मा पहिलो पटकको लागि Nepal@123 राखि Login गर्ने
- 3 Password change गर्ने option मा विद्यालयलाई सजिलो हुने password राख्ने
- 4 Log in गरिसके पछि Dashboard को Manage exam मा Click गर्ने
- 5 Mark entry (8) Final मा Click गर्ने
- 6 Select Year मा 2080 र Load मा Click गर्ने
- 7 त्यस पछि विषयगत आन्तरिक मूल्यांकन मार्क entry गरि Save Option मा Click गर्ने

राम प्रसाद खरेल नि.शाखा प्रमुख

|                                                                                                    | जम्मा       |                                            | x0      |  | यापकको नाम<br>र :          |                |                                  | जम्मा       |                                                           | 20 |   | त्यापकको नाम्<br>र :            |
|----------------------------------------------------------------------------------------------------|-------------|--------------------------------------------|---------|--|----------------------------|----------------|----------------------------------|-------------|-----------------------------------------------------------|----|---|---------------------------------|
| AN THE REAL                                                                                                    | सिक परीक्षा | जम्मा<br>(अंक<br>भार)                      | 90      |  | प्रधानारु<br>हस्ताक्षर     |                |                                  | E           | जम्मा<br>(अंक<br>भार)                                     | 90 |   | प्रधानाध<br>हस्ताक्ष            |
|                                                                                                    |             | दोस्रो<br>त्रैमासिक                        | ×       |  |                            |                |                                  | सिक परीक्ष  | दोस्रो<br>त्रैमासिक                                       | x  |   |                                 |
| के मिन्स्य के मिन्स्य के मिल्स्य के मिल्स्य के मिल्स्य के मिल्स्य के मिल्स्य के मिल्स्य के मिल्स्य के मिल्स्य के मिल्स्य के मिल्स्य के मिल | त्रैमा      | पहिलो<br>त्रैमासिक                         | ×       |  |                            |                |                                  | त्रम        | पहिलो<br>त्रैमासिक                                        | х  |   |                                 |
| श्री<br>आधारभूत तह (कक्षा ८) उत्तीर्ण परीक्षा २०८०<br>४० प्रतिशतको विषयगत आन्तरिक मूल्यांकन फारम                                                                                                    | क्ष         | प्रय्रोगात्म <i>क</i> ,<br>परियोजना        | ur<br>m |  | *.                         |                | 0 н                              | क्ष         | प्रयोगात्मक,<br>परियोजना                                  | 36 |   |                                 |
|                                                                                                    | मूल्यांकन प | ग<br>उपसिथत र<br>ार्यमा                    | ×       |  | नाम :<br>                  | •              | परीक्षा २०५<br>मूल्यांकन फारग    | मूल्यांकन प | ाा (कक्षामा<br>कक्षा कार्य,<br>१, परियोजना<br>प्रयोगात्मक | ×  |   |                                 |
|                                                                                                    |             | सहभागित<br>(कक्षामा<br>कक्षा का<br>सहभागित |         |  | इन्टि गर्नेको न<br>क्षिर : |                | ) उत्तीर्ण<br>आन्तरिक            |             | सहभागित<br>उपस्थित,<br>गुह कार्य<br>कार्य र<br>कार्य र    |    | 5 | ।<br>इन्टि गर्नेको ।<br>क्षिर : |
|                                                                                                    |             | <u>जन्म</u><br>मिति                        |         |  | मार्क<br>हस्त              |                | ह (कक्षा ८)<br>ने विषयगत         |             | भिति                                                      |    |   | मार्क<br>हस्त                   |
|                                                                                                    | 6           | अभिभावकको नाम                              |         |  |                            | <u>अ</u> ी<br> | <br>आधारभूत त<br>४० प्रतिशतब     |             | अभिभावकको नाम                                             |    |   |                                 |
| सामाजिक अध्ययन तथा मानव                                                                                                    |             | परीक्षार्थीको नाम, थर<br>(वर्णनुकममा)      |         |  | कको नाम:<br>               |                | स्वास्थ्य  आगीरिक तथा सिर्जनात्म |             | परीक्षार्थीको नाम, थर<br>(वर्णनुकममा)                     |    |   | कको नाम:<br>                    |
|                                                                                                    |             |                                            |         |  | यगत शिक्ष<br>क्षिर :       |                | बरा                              | :           |                                                           |    |   | पगत शिक्ष<br>स्रितः             |

|                                                                  | म्म                                                                                                    |                                                                | 20      |       |   |                                          |                                   | जम्म      |                                                          | 2XC             |                                                                                                    |                         |             |
|------------------------------------------------------------------|----------------------------------------------------------------------------------------------------|----------------------------------------------------------------|---------|-------|---|------------------------------------------|-----------------------------------|-----------|----------------------------------------------------------|-----------------|----------------------------------------------------------------------------------------------------|-------------------------|-------------|
|                                                                  | रा                                                                                                    | ्र अ म                                                         | 90      |       | • | त्र्वको नाम<br>                          |                                   |           | जम्मा<br>(अंक<br>भार)                                    | .06             |                                                                                                    | ू<br>कूको नाम           |             |
| 4                                                                | ह परीक्षा                                                                                                    | सिते जम<br>(अंग<br>भात                                         | x       |       |   | प्रधानाध्यापव<br>हस्ताक्षर :             |                                   | क परीक्षा | दोसो<br>त्रैमासिक                                        | x               |                                                                                                    | प्रधानाध्याप            | हस्ताक्षर ∴ |
| तिकाला जासके<br>मित्राजा जासके<br>गर, धनान                       | त्रैमासिव                                                                                                    | लो दे<br>तिसक त्रैम<br>तिसक                                    | ×       |       |   |                                          |                                   | त्रैमारि  | सेक                                                      | ×               |                                                                                                    |                         |             |
| A HAR                                                            |                                                                                                    | म्मा पहि<br>संक त्रैम<br>(T.)                                  | 35      |       |   |                                          |                                   |           | म <i>क</i> , पहिल<br>ना त्रैमार्                         | 36              |                                                                                                    |                         |             |
|                                                                  |                                                                                                    | स ः अ                                                          | 9<br>92 |       |   |                                          |                                   |           | प्रयोगात<br>परियोज                                       |                 |                                                                                                    |                         | -<br>-      |
| 050<br>फारम                                                      | न पक्ष                                                                                                    | परियोज                                                         | 0       |       |   |                                          | २०८०<br>फारम                      | पक्ष      | त<br>ार्यमा                                              |                 |                                                                                                    |                         | 4           |
| क्षा ८) उत्तीर्ण परीक्षा २<br>यगत आन्तरिक मूल्यांकन <sup>1</sup> | मूल्यांक                                                                                                    | मुख्य<br>सिकाइ<br>उपलड्धिमा<br>विद्यार्थीको<br>सिकाइस्त र      | R       | TT. S | * |                                          | र्ति परीक्षा<br>इ. मूल्यांकन      | मूल्यांकन | र नियमित<br>सिकाइ क<br>पादन                              |                 | and the second second se |                         |             |
|                                                                  |                                                                                                    | सहभागिता<br>(कक्षामा<br>उपसिथत र<br>कक्षा कार्यमा<br>सहभागिता) | ×       |       |   | मार्क इन्टि गर्नेको नाम :<br>हस्ताक्षर : | कक्षा ८) उत्तीण<br>क्षथगत आन्तरिव |           | ध्भागिता(उपसिथित<br>यांकनबाट कक्षा<br>द्यार्थीको कर्य सम |                 | T. N. S. S. S. S. S. S. S. S. S. S. S. S. S.                                                                                                    | मार्क इन्टि गर्नेको नाम | हस्ताक्षर   |
| भूत तह (ब<br>प्रतिशतको बि                                        | E Contraction of the second second seco | जन्म<br>मिति                                                   |         |       |   |                                          | ारभूत तह (<br>प्रतिशतको f         |           | अ॰म अ                                                    |                 |                                                                                                    |                         |             |
| आधार<br>अग्धार<br>५० प्र                                         |                                                                                                    | नाम                                                            |         |       |   | 착                                        | आध<br>४०                          |           | नाम                                                      |                 |                                                                                                    |                         | -           |
| <del>کل</del>                                                    | अभिभावकको                                                                                                    |                                                                |         |       | • |                                          |                                   |           | अभिभावकको                                                |                 |                                                                                                    |                         | *++*        |
|                                                                  |                                                                                                    | ाम, थर<br>मा)                                                  |         |       |   |                                          | द्य                               |           | ााम, थर<br>मा)                                           | NAME OF COMPACT | - Carlos                                                                                                    |                         |             |
| गत                                                               |                                                                                                    | रीक्षार्थीको न<br>(वर्णनुकम-                                   |         |       |   | न नाम:                                   | ज्ञान तथा प्रवि                   |           | परीक्षार्थीको न<br>(वर्णनुकम                             |                 |                                                                                                    | । नामः                  |             |
| म :                                                              |                                                                                                    | م<br>ب                                                         |         |       |   | त शिक्षकरे<br>र :                        | य - वि                            |           | स                                                        | -               | 11000                                                                                                    | त शिक्षक                |             |

|                                                                                                    |                 | Total<br>Veighta           |    |                          |    |                              |               |               | म          | 40     |              |     |                             |                                                                                                    |
|----------------------------------------------------------------------------------------------------|-----------------|----------------------------|----|--------------------------|----|------------------------------|---------------|---------------|------------|--------|--------------|-----|-----------------------------|----------------------------------------------------------------------------------------------------|
|                                                                                                    | Test            | S                          |    | le:                      |    |                              |               |               | स          |        | 0.07         | 775 | ्र<br>म                     | turner and                                                                                                    |
|                                                                                                    | <b>Terminal</b> | 2nd<br>terminal            | 2  | cher's Nan               |    |                              | क्षा          | जम्मा<br>(अंक | भार)       | 90     |              |     | ाधानाध्यापकक<br>स्ताक्षर :  |                                                                                                    |
| A HERE E E                                                                                                    |                 | t<br>erminal               | 2  | Head tead<br>Signature   |    |                              | ासिक परी      | दोस्रो        | त्रैमासिक  | ×      |              |     |                             |                                                                                                    |
| स्तित्व स्तित्व स्तित्व स्तित्व स्तित्व स्तित्व स्तित्व स्तित्व स्तित्व स्तित्व स्तित्व स्तित्व स्तित्व स्तित्व<br>इत्य स्तित्व स्तित्व स्तित्व स्तित्व स्तित्व स्तित्व स्तित्व स्तित्व स्तित्व स्तित्व स्तित्व स्तित्व स्तित्व स्ति<br>स्तित्व स्तित्व स्तित्व स्तित्व स्तित्व स्तित्व स्तित्व स्तित्व स्तित्व स्तित्व स्तित्व स्तित्व स्तित्व स्तित्व |                 | age) Te                    | 36 |                          |    |                              | त्रेम         | पहिलो         | त्रैमासिक  | x      |              |     |                             |                                                                                                    |
|                                                                                                    |                 | total<br>(Weight:          |    |                          | :  |                              |               | जम्मा<br>(अंक | प्राप्त)   | ર્સ    |              |     |                             |                                                                                                    |
| т २० <b>६</b> ०<br>हन फारम                                                                                                    |                 | Listening<br>&<br>Speaking | 20 |                          | •  | щ O                          | पक्ष          | नबाइ र        | लेखाइ      | 30     |              |     | -                           |                                                                                                    |
| •••••••••••<br>तीर्ण परीक्ष<br>तिक मूल्यांव                                                                                                    |                 | Readin&<br>writing         | 16 | me:                      |    | रीक्षा २०द<br>स्याकन फार     | मल्यांकन      | ानाइ<br>था    | गेलाइ      | w<br>w |              |     | t.                          | and a second                                                                                                    |
|                                                                                                    |                 | cipations                  | 4  | y Teacher's Na<br>ature: |    | न) उत्तीर्ण प<br>आन्तरिक मूर |               | +-            | सहभागिता ब | ×      |              |     | इन्टि गर्नेको नाम :<br>नर : | Market and a straight                                                                                                    |
| आधारभूत तह<br>४० प्रतिशतको                                                                                                    |                 | ice Parti                  | 2  | Entr<br>Sign             |    | ह (कक्षा<br>हो विषयगत        |               | जन्म<br>वन्म  | IHIU       |        | •            |     | मार्क<br>हस्ताप्त           | And the second second s |
|                                                                                                    |                 | Performar                  |    |                          |    | धारभूत त<br>प्रतिशतव         |               | नाम           |            |        |              |     |                             |                                                                                                    |
| স্ফ                                                                                                    |                 | Attendence                 | 2  |                          |    | र्भ्र अ                      |               | भिभावकको न    |            |        |              |     |                             | and the second second s |
|                                                                                                    |                 | DOB                        |    |                          | A. |                              | -             | <i>м</i>      |            |        |              |     |                             |                                                                                                    |
|                                                                                                    |                 | ame                        |    |                          |    |                              |               | थर            |            |        |              |     |                             |                                                                                                    |
| -1                                                                                                    |                 | Father Na                  |    | ame:                     |    |                              |               | र्थीको नाम,   | वणनकममा)   |        | and a second |     |                             | An and the second second second second second second second second second second second second second second se                                                                                                    |
| sct : English                                                                                                    | )               | FullName                   |    | ct Teacher's N<br>ture:  |    |                              | ि: नेपाली<br> | - परीक्षा     | -          |        |              |     | त शिक्षकको नाम:<br>         | attantion of the local distance                                                                                                    |